## ご利用ガイド ログイン~ご注文の流れ

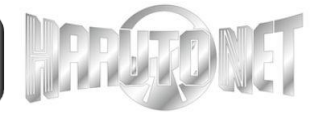

### ≪ログイン≫ <u>https://harutonet.jp/</u> にアクセス

トップページ・MYページ(ログイン)画面より、 お客様ID(メールアドレス)・パスワード入力後、ログイン

**IREPORT** 

ATEC

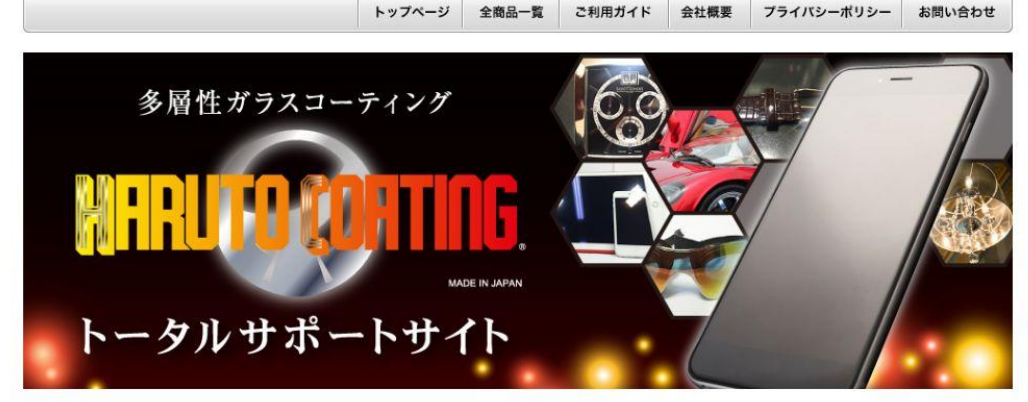

| 当サイトについて                 | MYページ(ロ                                                  | 1グイン)                       |  |  |  |  |  |  |
|--------------------------|----------------------------------------------------------|-----------------------------|--|--|--|--|--|--|
| 物学変動でルー眼ナスまう             | 会員登録がお済みのお客様<br>会員の方は、登録時に入力されたメールアドレスとバスワードでログインしてください。 |                             |  |  |  |  |  |  |
| HADBHAXD II CIRI 9 GARBE |                                                          |                             |  |  |  |  |  |  |
| ご紹介動画                    | メールアドレ                                                   | irfo@kau.tnret.in           |  |  |  |  |  |  |
| ご紹介動画2                   | ×,,,,,,,,,,,,,,,,,,,,,,,,,,,,,,,,,,,,,                   | 図 メールアドレスをコンピューターに記憶させ<br>る |  |  |  |  |  |  |
|                          | ≫ パスワード:                                                 | ••••                        |  |  |  |  |  |  |
|                          |                                                          | ログイン                        |  |  |  |  |  |  |

※パスワードを忘れた方はこちらからパスワードの再発行を行ってください。 ※メールアドレスを忘れた方は、お手数ですが、お問い合わセページからお問い合わせください。

# お客様ID・パスワードはアーテックにて登録・ご案内いたします。

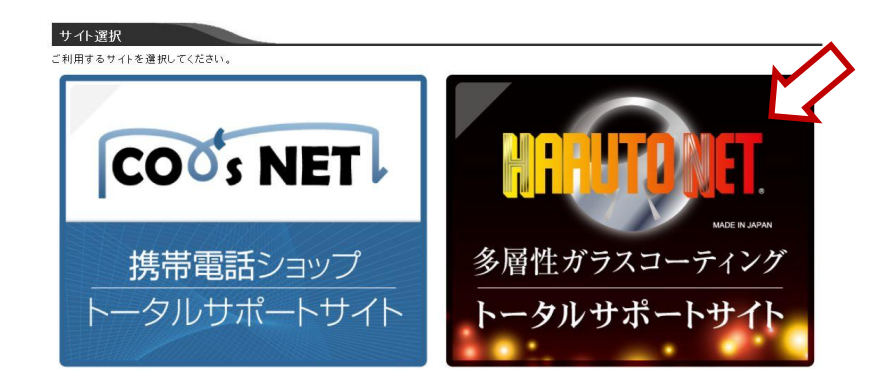

### ≪ご注文の流れ≫

カテゴリ・商品検索より、ご発注予定の機種アイテムを 絞り込んでご注文頂けます。 例:ハルココーティング100枚セットご注文の場合

(1)カテゴリー欄

### 現在のかごの中

合計数量:0 商品金額:0円

#### かごの中を確認

カテゴリー ガラスコーティング剤 ロの発注 ハルトコーティン グ剤初回限定サービスセット

グ剤

施工用品

トスアップ

見積り依頼

研修

その他付属品

### ガラスコーティング剤 →通常発注ハルトコーティング剤

商品カテゴリから「検索」

| 商品  | カテゴ  | リから検 | 索    |      |
|-----|------|------|------|------|
|     | 通常   | 発注ハ  | ルトコー | - N  |
| ×-, | カーカル | ら検索  |      | •••• |
| すへ  | での>  | (一力一 |      | ~    |
| 商品  | 名で検  | 索    |      | 10   |

0

1

## ご利用ガイド ご注文入力

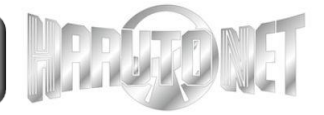

20

### ≪ご注文入力≫ 絞り込んだアイテム一覧が表示されます。 ①個数欄にご注文数を連続してご入力頂けます。 (マウス操作・Tabキーで移動)

| 金額:0円                                    | 商品カテゴリ:道<br>商品名:指定な | ■常発注 ハルトコーティ<br>∽        | の 商品情報                           | ページにリンク |                                       |
|------------------------------------------|---------------------|--------------------------|----------------------------------|---------|---------------------------------------|
| かごの中を確認                                  | 12件の商品がごさ           | ぎいます。                    |                                  |         | 価格順新着                                 |
| ゴリー                                      |                     | 製品型式                     |                                  | 上代価格    | · · · · · · · · · · · · · · · · · · · |
| <u>コーティンク剤</u><br>]発注 ハルトコーティン           | 曲品画隊                | JAN⊐ <sup>_</sup> F      | 型番                               | 販売価格    | 1回 我                                  |
| 初回限定サ <u>ービスセット</u><br>発注 ハルトユーティン<br>L  |                     | ハルトコーティングEX10【10cc 100本】 |                                  |         |                                       |
| 品                                        | a during the        | 1000000000010            | 【前払い商品】 ハルトコーティング<br>EX10cc×100本 |         |                                       |
|                                          |                     | ハルトコーティングEX              |                                  |         |                                       |
|                                          | A COURSE A          | 1000000000011            | 【前払い商品】 ハルトコーティングEX              | 12      |                                       |
| 検索                                       |                     | ハルトコーティングEX              |                                  |         |                                       |
| ラゴリから検索                                  | ※このエリアは             | 常に表示されます。                |                                  | 商品をた    | ってにいれる                                |
| 温中元エアハルビコ ▼<br>ーから検索<br>このメーカー ▼<br>らで検索 | NO<br>IMAGE         | ハルトコーティング 10             | 0000 【ハルトコーティング10000枚】           |         |                                       |
| 10.05                                    |                     | 1000000000013            | 【前払い商品】 ハルトコーティング100             | 000枚    |                                       |

- ②常に表示されている「商品をかごに入れる」クリックで 一旦かごの中に保存されます。
- ③続けて別のアイテムをご注文の場合、

再度カテゴリ・商品検索から絞り込み→ご注文入力が可 能です。

④「かごの中を確認」からご注文内容を確認いただけます。

### 「購入手続き」→「ご注文完了」でご注文完了です。 ご注文完了ページへ移行し、 ID・メールアドレスへご注文完了メールが届きます。

| <b>並工用品</b>                                                        |                                            |                                                         |                                                                                                    |                                       |              |    |  |
|--------------------------------------------------------------------|--------------------------------------------|---------------------------------------------------------|----------------------------------------------------------------------------------------------------|---------------------------------------|--------------|----|--|
| <u>その他付属品</u>                                                      | 削除                                         | 商品写真                                                    | 商品名                                                                                                    | 単価                                    | 数量           | 小計 |  |
| <u>- スアップ</u>                                                      | WIRA.                                      |                                                         | IPA(イソプロビルアルコール50%                                                                                        |                                       | 1            |    |  |
| <u> </u>                                                           | 即既                                         | Ringite .                                               | Р)                                                                                                    |                                       | + -          |    |  |
| 見積り依頼                                                              | 削除                                         | 1918 H 21                                               | ハルトコーティング100                                                                                              |                                       |              |    |  |
| 商品検索                                                               |                                            |                                                         |                                                                                                    |                                       |              |    |  |
| 商品カテゴリから検索                                                         |                                            |                                                         |                                                                                                    |                                       | 小計           |    |  |
| すべての商品 🛛 🔽                                                         |                                            | 合計                                                      |                                                                                                    |                                       |              |    |  |
| メーカーから検索                                                           |                                            |                                                         |                                                                                                    |                                       | 合計           |    |  |
| <-カーから検索<br>すべてのメーカー ✓<br>毎品名で検索<br>検索                             |                                            | Ŧ                                                       | 記内容でよろしければ「購入手続きへいま<br>戻る 願入                                                                              | タンをなり <u>ックし</u><br>手続きへ              | 合計           |    |  |
| >→力-から検索<br>すべてのメーカー ▼<br>「<br>検索                                  |                                            | £                                                       | 記内容でよろしければ「購入手続きへいま<br>戻る 開入                                                                              | タンをクリックし<br>手続きへ                      | 合計           |    |  |
| メーカーから検索<br>すべてのメーカー ▼<br>筋品名で検索<br>検索<br>お届け先                     |                                            | ÷                                                       | 記内容でよろしければ「購入手続きへ」ボ<br>戻る 開入                                                                              | <i>な</i> ≟をなり <u>⇒なし</u><br>手続きへ      | 合計           |    |  |
| メーカーから検索<br>すべてのメーカー ▼<br>第品名で検索<br>検索<br>お届け先<br>あ名前              | 7-7                                        | 上<br>・ック棘 ハルトセン                                         | 記内容でよろしければ「購入手続き、<br>戻る<br>第入<br>第入<br>第<br>2<br>2<br>2<br>2<br>2<br>2<br>2<br>2<br>2<br>2<br>2<br>2<br>2 | ダムをクリ <sub>ン</sub> クリー<br>手続きへ        | 合計           |    |  |
| メーカーから検索<br>すべてのメーカー ▼<br>構品名で検索<br>検索<br>お届け先<br>お名前<br>お名前(フリガナ) | 7- <del>7</del><br>7- <del>7</del>         | 上<br>・ック練 ハルトセン<br>・ックカブシキガィ                            | 記内容でよろしければ「購入手続きへ」#                                                                                       | ダンま <u>なり<sub>ン</sub>クリ</u><br>手続きへ   | 合計<br>Cください。 |    |  |
| メーカーから検索<br>すべてのメーカー ▼                                             | アー <del>テ</del><br>アー <del>テ</del><br>〒570 | 上<br>…っク時 ハルトセン<br>…っクカブシキガイ<br>0003                    | 記内容でよろしければ「購入手続き、」ボ<br>戻る 第2<br>リター<br>シャ ハルトセンター                                                         | ダムをクリ <u>ックし</u><br>手続きへ              |              |    |  |
| メーカーから検索<br>すべてのメーカー ▼                                             | アーテ<br>アーテ<br>アーテ<br>〒570<br>大阪府           | ・ック棘 ハルトセン<br>・ックカブシキガイ<br>                             | 記内容でよろしければ「購入手続きへよ<br>戻る 一 一 一 一 一 一 一 一 一 一 一 一 一 一 一 一 一 一 一                                            | <u>タンをクリックし</u><br>手続きへ               | 合計<br>てください。 |    |  |
| メーカーから検索<br>すべてのメーカー ▼                                             | アーテ<br>アーテ<br>テ570<br>大阪所<br>06-65         | ・ック練 ハルトセン<br>・ックカブシキガイ<br>0003<br>守口市大日町2-<br>116-8610 | 記内容でよろしければ「購入手続きへば<br>戻る                                                                                  | <i>92.8201<sub>20</sub>70</i><br>手載さへ | 合計<br>てください。 |    |  |

#### ご注文完了

HARUTONETの商品をご購入いただき、ありがとうございました。

ただいま、ご注文の確認メールをお送りさせていただきました。 万一、ご確認メールが届かない場合は、トラブルの可能性もありますので大変お手数ではございますがもう一度お問い合わせ いただくか、お電話にてお問い合わせださいませ。 今後ともご愛顧賜りますようよろしくお願い申し上げます。

HARUTONET TEL:06-4254-5531(受付時間/9:00-18:00) E-mail:info@harutonet.jp

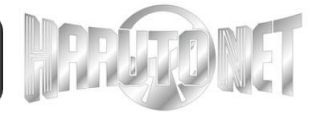

### ≪ご注文履歴・納期確認≫ MYページからご注文履歴・納期のご確認を行って いただけます。

| REFE                    |                             | ΜΥΑ-ϿΑ ΟΥΡウト<br>ΩΑτες |            |               |        |
|-------------------------|-----------------------------|-----------------------|------------|---------------|--------|
|                         | トップペー                       | ジ 全商品一覧               | ご利用ガイド 会社欄 | 現要 プライバシーポリシー | お問い合わせ |
| カテゴリー                   | MYページ                       |                       |            |               |        |
| <u>ガラスコーティング剤</u>       | ◎ <u>購入履歴一覧</u>             |                       |            |               |        |
| <u>施工用品</u><br>その他付属品   | ようこそ / アーテック制 ハルI           | センター様                 |            |               |        |
| <u>トスアップ</u><br>研修      | 購入履歷一覧                      |                       |            |               |        |
|                         | <mark>3件</mark> の購入履歴があります。 |                       |            |               |        |
| 商品検索                    | 購入日時                        | 注文番号                  | お支払い方法     | 合計金額          |        |
| 商品カテゴリから検索<br>すべての商品  マ | 2017/03/01 18:40            | 364                   | 取引条件で      |               | 詳細     |

Sec. 1

### ご不明な点等ございましたら、 お問い合わせフォーム もしくは 直接メールにて ご遠慮なくお問い合わせください。

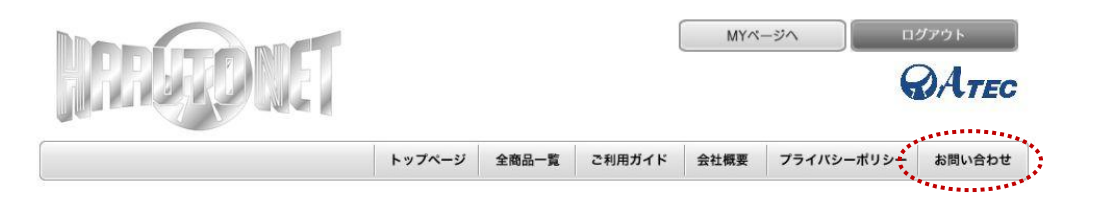

#### ご注文毎に履歴を表示します。 詳細をクリック頂くと、ご注文明細(商品)毎の納期を ご確認いただけます。

| JAN3-F        | ヨロコード                                | 商品名                          | 出荷予定日<br>発送日<br>問い合わせ番号 | 上代価格<br>販売価格 | 数量 | 小計 |
|---------------|--------------------------------------|------------------------------|-------------------------|--------------|----|----|
| 1000000000021 | 【前払い商品】<br>画面拭取り専<br>用アルコール<br>500ml | IPA(イソプロピ<br>ルアルコール<br>50%P) | 未定<br>未定<br>未定<br>未定    |              | 1  |    |

出荷予定日・・・商品出荷の予定日 ・・・出荷確定後、こちらに日付が表示されます。 発送日

HARUTONET アーテック株式会社 TEL: 06-4254-5531 Email: info@harutonet.jp 2

20